# Initiate Declarations for Trainees on SOAR

This guide is intended for Trainee Deanery Admin teams

Last updated: William Liu – 27/01/2014

#### Background

Creating individual declarations for Trainees is relatively straightforward. Go to "Initiate Declarations" page, search for the Trainee via Surname, tick the box next to their name and click "Initiate" button at bottom of page – that's it. But what about creating new declarations for all trainees?

When we first introduced the self declarations last year, all "current" trainees were imported across from Pinnacle to SOAR, and all of them had a declaration created for them as part of the original import process. As we approach the second annual declarations, it is **not** yet possible to automatically create a new round of declarations (because we have not resolved the "current" vs. "recent" trainee import issues yet). To create the new round of declarations, it will need to be done manually.

We have made a number of additions to SOAR which will hopefully make this a more accurate process.

The steps required are:

- 1) Export list of Trainees on SOAR
- 2) Review from exported list who should not be included
- 3) Select everyone for inclusion in creating the new declarations
- 4) **De-select** those not appropriate (LEFT programme, CCT'ed etc)
- 5) Create declarations

# 1) Export Trainees to spreadsheet

| Soarstaging.scottisnappraisal.scot.nns.                     | uny mameer batchibectarati  | orrashy                                |                   |                                                                                                   |                           |                 |                              | чx » |  |  |  |
|-------------------------------------------------------------|-----------------------------|----------------------------------------|-------------------|---------------------------------------------------------------------------------------------------|---------------------------|-----------------|------------------------------|------|--|--|--|
| SOAR                                                        | AAA How to                  | Change Text Siz                        | ze or Colors      |                                                                                                   |                           | J               | NHS                          |      |  |  |  |
|                                                             | Scottish O                  | nline Ap                               | opraisal Reso     | urce                                                                                              |                           |                 | Education<br>for<br>Scotland |      |  |  |  |
| Role Sys Admin in Zone                                      | SOAR HQ                     | •                                      |                   | Lo                                                                                                | ogged in as William O'Liu | - Timeout: 40 m | nins 😋   Log Out             |      |  |  |  |
| Sys Admin                                                   | Batch Operatio              | Batch Operation: Initiate Declarations |                   |                                                                                                   |                           |                 |                              |      |  |  |  |
| My Details<br>User Search                                   | Search Settings             |                                        |                   |                                                                                                   |                           |                 |                              |      |  |  |  |
| Archive Search                                              | Current Region              | All                                    |                   | F Educational Sup                                                                                 | ervisor All               |                 | · ·                          |      |  |  |  |
| TR Trainees                                                 | Programme                   | All                                    |                   | Not Initiated Affe                                                                                | E                         |                 |                              | tel  |  |  |  |
| New User                                                    | Tablese Ourseas             | All                                    |                   |                                                                                                   | 01-1-1-                   |                 | •                            |      |  |  |  |
| PC Appraisees                                               | Trainee Surname             |                                        |                   | Last Declaration                                                                                  | All                       |                 |                              |      |  |  |  |
| PC Interviews                                               |                             | Searc                                  | h                 |                                                                                                   |                           |                 |                              |      |  |  |  |
| SC Appraisees                                               |                             |                                        |                   |                                                                                                   |                           |                 |                              |      |  |  |  |
| SC Interviews                                               |                             | Γ                                      |                   |                                                                                                   |                           |                 |                              |      |  |  |  |
| Practices                                                   | Search Results              |                                        |                   |                                                                                                   |                           |                 |                              |      |  |  |  |
| General Reports                                             |                             |                                        |                   |                                                                                                   |                           | Last Dec        | laration                     |      |  |  |  |
| PC Reports                                                  | Trainee                     | Gmc No                                 | Current Region    | Programme                                                                                         | Educational               | Initiated       | Status                       |      |  |  |  |
| SC Reports                                                  | Abbac Haccar                |                                        |                   | Core Medical                                                                                      | Supervisor                |                 |                              |      |  |  |  |
| Declarations                                                | Dr                          | 077643                                 | North Region      | Training - North                                                                                  | -                         | 1/05/2013       | Completed                    |      |  |  |  |
| Back Office                                                 | Abbasi, Hina<br>Naz, Dr     | 6092815                                | North Region      | Neurology (All<br>Scotland)                                                                       | ×                         | 1/05/2013       | Completed                    |      |  |  |  |
| L.N. Headers                                                |                             | 0004474                                | Meet Degien       | General Practice                                                                                  | Dhada Abal                | 04/04/0044      | Awaiting                     |      |  |  |  |
| GP Scot Forms                                               | ADDAS, Maya, I              | 0001171                                | West Region       | Glasgow South)                                                                                    | RIIUda Abei               | 21/01/2014      | Sign Off                     |      |  |  |  |
| ePortfolios<br>Configuration                                | Dr Abbas, Sajjad            | 7090125                                | West Region       | ophthalmology -<br>West                                                                           | 2                         | ~               | 9                            |      |  |  |  |
| Resources                                                   | Abbass, Tanvir<br>Mr        | 6069453                                | West Region       | Acute Care Common<br>Stem - EM West                                                               | 2                         | 370             | <i>a</i>                     |      |  |  |  |
| User Guides                                                 | Abd Aziz,                   | 6400450                                | West Degion       | General Practice                                                                                  | Dr. Mauraon McCuira       | 00/04/0014      | Awaiting                     |      |  |  |  |
| Policy                                                      | Nazar, Dr                   | 0120430                                | west Region       | (Ayrshire & Arran)                                                                                | Di Madreen McGuire        | 25/01/2014      | Sign Off                     |      |  |  |  |
| Batch Ops<br>SOAR Outcome Review<br>> Initiate Declarations | Abd Razak,<br>Mohd Amal, Dr | 7266182                                | East Region       | E4 - Ninewells<br>Hospital with Perth<br>Royal Infirmary and<br>Dundee Royal<br>Victoria Hospital |                           |                 |                              |      |  |  |  |
| 1                                                           | Abdelhalim,<br>Mohamed, Dr  | 7277353                                | West Region       | West Foundation<br>Programme 20                                                                   | -                         | 1/05/2013       | Completed                    |      |  |  |  |
|                                                             | Abdou, Alaa, D              | r 7080992                              | South East Region | Obstetrics &<br>Gynaecology - South                                                               | Yeruva Mary               | 1/05/2013       | Not                          |      |  |  |  |

Go to the "Initiate Declarations" page – there are various search settings available and you can now search for trainees not assigned to an Educational Supervisor. Set the "Current Region" to your region, and/or set the Programme if you wish – click Search.

When the results come up, scroll to the bottom of the page, and click the "Export all search results" button. This will export the searched results into a spreadsheet for review.

| SOAR - Agent × SOAR: Scottish Online Ap × | Scottish Online Appraisal 🛛 🗙 💆 Doodle: Do                                                                               | mo - Academi 🛛 🗙 🗹 SOAR: :                                | Scottish Online Ap; ×                     |                            | 100              | and the second second |          |
|-------------------------------------------|----------------------------------------------------------------------------------------------------|-----------------------------------------------------------|-------------------------------------------|----------------------------|------------------|-----------------------|----------|
| -                                         | uk/Trainee/BatchDeclaration.aspx                                                                                         |                                                           |                                           | /                          |                  |                       | @. \$? » |
|                                           | Azman<br>Firdaus,<br>Muhammad<br>Aaqil, Dr                                                                               | North Region                                              | Core Medical<br>Training - North          | Dr Satinder Bal            | 25/09/2013       | Not<br>Submitted      |          |
|                                           | Babu, 7042285<br>Banusha, Dr                                                                                             | North Region                                              | Core Medical<br>Training - North          | Dr Collp Millar            | 1/05/2013        | Not<br>Submitted      |          |
|                                           | Bain, Gillian<br>Helen, Dr 6072994                                                                                       | North Region                                              | Gastroenterology -<br>North               | Dr Andrew Fraser           | 1/05/2013        | Not<br>Submitted      |          |
|                                           | Balfour, 7264712                                                                                                    | North Region                                              | N7                                        | or Timothy Morgan          | 25/09/2013       | Not<br>Submitted      |          |
|                                           | Baliga.<br>Santosh, Mr 6115407                                                                                           | North Region                                              | Trauma &<br>Orthopaedic Surger<br>- North | -                          | ÷                | -                     |          |
|                                           | Banerjee. 6078763<br>Amlan, Dr                                                                                           | North Region                                              | General Surgery-<br>North                 | Mr Ronald Coggins          | 25/09/2013       | Not<br>Submitted      | Не       |
|                                           | Banik,<br>Snehashish, 6136597<br>Dr                                                                                      | North Region                                              | Acute Internal<br>Medicine - North        | Dr Rebecca Docea           | 1/05/2013        | Not<br>Submitted      | ਰ        |
|                                           | Banik, 7054420<br>Snigdha, Dr                                                                                            | North Region                                              | General Practice<br>(Grampian)            | Dr Kate Irvine             | 1/05/2013        | Not<br>Submitted      |          |
|                                           | Bardgett, 7264713<br>Jonathan, Dr                                                                                        | North Region                                              | N12                                       | Mr Mahendran Chetty        | 25/09/2013       | Not<br>Submitted      |          |
|                                           | Barker, Scott<br>Lawson, Mr 6025113                                                                                      | North Region                                              | Tauma &<br>Orthopaedic Surgery<br>- North | Mr William Ledingham       | 1/05/2013        | Not<br>Submitted      |          |
|                                           | Barr, Eilidh, Dr 6156955                                                                                                 | North Region                                              | General Practice -<br>Caledonian          | Dr Adam Syme               | 1/05/2013        | Not<br>Submitted      |          |
|                                           | Showing 1 to 50 of 833 entri<br>1 2 3 4 5 6 7 8 9<br>Initiate declarations for selected<br>Export selected Trainees Expo | es<br>10 11 12 13 14<br>Trainees<br>vt all search results | 15 16 17 > >>                             |                            |                  |                       |          |
|                                           |                                                                                                    |                                                           |                                           |                            |                  |                       |          |
|                                           |                                                                                                    |                                                           | © Sc                                      | ottish Online Appraisal Re | source - Medical | Appraisal Scotland.   |          |
|                                           |                                                                                                    |                                                           |                                           | Terms & Conditions S       | OAR Database     | SOAR Home Page        |          |

## 2) Review exported spreadsheet

Review the exported spreadsheet and see who shouldn't be on this list.

| 6  | a) 🚽 🔊 - (B) =           | A TOTAL PROPERTY AND INCOME.              | 1 m      |                 | 10.00        | Export                  | ResultsDeclara | tion (4).cs | - Microsoft Excel |       | 100         |         |             | State of the second second sec |                  |            |         |           | 0-0       | o ×     |
|----|--------------------------|-------------------------------------------|----------|-----------------|--------------|-------------------------|----------------|-------------|-------------------|-------|-------------|---------|-------------|----------------------------------------------------------------------------------------------------|------------------|------------|---------|-----------|-----------|---------|
| E  | Home Insert F            | Page Layout Formulas Data                 | Review   | View Dev        | eloper PD    | F Architect             |                |             |                   |       |             |         |             |                                                                                                    |                  |            |         |           | 0         | ) _ = x |
|    | A cut                    | and the state of the                      | -        |                 |              |                         | 1.000          | HTTP:       |                   |       |             | -       |             |                                                                                                    |                  |            | peres 1 | Σ AutoSum | A         | 44      |
|    | La Copy                  |                                           |          | Wrap            | Text         | General *               | - 33           |             | Normai            | Bad   |             | 6000    | P           | leutrai                                                                                                    | _ <del>;</del> = | r 🗉 🕯      |         | Fill *    | ZI        | m       |
| P  | aste Format Painter B    | I <u>U</u> - 🖽 - 🙆 - 🗛 - 🔳                |          | 读读 Merg         | e & Center - | - % , 18 -8             | Conditional    | Format      | Calculation       | Check | Cell        | Expland | ntory       | nput                                                                                                    | = In             | ert Delete | Format  | Q Clear * | Sort & Fi | nd &    |
|    | Clipboard 🕫              | Font 🕫                                    |          | Alignment       | <b>1</b> 2   | Number 🕫                | ronnacting     | us tuble    |                   | S     | tyles       |         |             |                                                                                                    |                  | Cells      |         | E         | liting    | icci i  |
| -  | A37 - (3                 | fr Arthur Nicola Dr                       |          |                 |              |                         | *              |             |                   |       |             |         |             |                                                                                                    |                  |            |         |           |           | i i     |
|    | HST .                    | , Artiful, Hicold, Di                     |          | 6               |              |                         |                |             |                   |       | 1           |         | 6           |                                                                                                    |                  |            |         | 1         |           |         |
| -  | Declarations List Decemb | A                                         | в        | c               |              | U                       |                |             | 5                 |       | P           |         | G           | п                                                                                                    |                  |            | ĸ       | L         | IVI       | N A     |
| 1  | Declarations List Report | 27/01/2014 14:22                          |          |                 |              |                         |                |             |                   |       |             |         |             |                                                                                                    |                  |            |         |           |           |         |
| 2  |                          | 2//01/2014 14:37                          |          |                 |              |                         |                |             |                   |       |             |         |             |                                                                                                    |                  |            |         |           |           |         |
| 2  | Trainee                  |                                           | Gmc No.  | Current Persion | Programme    |                         |                | Educatio    | in Supervisor     |       | Initated /F | tal St  | atue        |                                                                                                    |                  |            |         |           |           |         |
| 5  | Abbas Hassan Dr          |                                           | Gine no. | North Region    | Core Media   | al Training - North     |                | Luucutic    | an Supervisor     |       | 01/05/      | 2013 Co | moleted     |                                                                                                    |                  |            |         |           |           |         |
| 6  | Abbasi Hina Naz Dr       |                                           |          | North Region    | Nourology    | (All Scotland)          |                | -           |                   |       | 01/05/      | 2012 Co | mplotod     |                                                                                                    |                  |            |         |           |           |         |
| 7  | Abimbola Oluwaseun O     | venike Dr                                 |          | North Region    | General Pr   | actice (Grampian)       |                | Karen B     | arker             |       | 25/09/      | 2013 N  | nt Submitte | ad                                                                                                    |                  |            |         |           |           |         |
| 8  | Abou Albous Mohamme      | ed Hafez Dr                               |          | North Region    | Cardiology   | - North                 |                | Dr Deen     | ak Garg           |       | 01/05/      | 2013 N  | ot Submitte | he                                                                                                    |                  |            |         |           |           |         |
| 9  | Adams, Jennifer, Dr      |                                           |          | North Region    | Core Psych   | iatry Training - North  |                | Dr Soma     | Sekhar Tadi       |       | 01/05/      | 2013 N  | ot Submitte | he                                                                                                    |                  |            |         |           |           |         |
| 10 | Adeponte: Olanlesi, Dr   |                                           |          | North Region    | General Pr   | actice (Grampian)       |                | Dr Steph    | en I Terwey       |       | 01/05/      | 2013 No | ot Submitte | ed be                                                                                                    |                  |            |         |           |           |         |
| 11 | Adeverni, Adekunle Ajol  | lavo. Dr                                  |          | North Region    | General Pr   | actice (Grampian)       |                | Dr Peter    | Kiehlmann         |       | 01/05/      | 2013 No | ot Submitte | d                                                                                                    |                  |            |         |           |           |         |
| 12 | Adjeh, Anthony Edafe, D  | ar an an an an an an an an an an an an an |          | North Region    | General Pr   | actice - Caledonian     |                | -           | inclinion in      |       | 01/05/      | 2013 No | ot Submitte | ed .                                                                                                    |                  |            |         |           |           |         |
| 13 | Ahmad, Fayyaz, Dr        |                                           |          | North Region    | General Ps   | vchiatry - North        |                | -           |                   |       | -           | -       |             |                                                                                                    |                  |            |         |           |           |         |
| 14 | Akbar, Saeed, Dr         |                                           |          | North Region    | N3           |                         |                | Dr David    | Gordon            |       | 25/09/      | 2013 No | ot Submitte | ed                                                                                                    |                  |            |         |           |           |         |
| 15 | Akbar, Sairah, Dr        |                                           |          | North Region    | Paediatrics  | - North                 |                | Dr Sarah    | Hill              |       | 01/05/      | 2013 No | ot Submitte | ed                                                                                                    |                  |            |         |           |           |         |
| 16 | Al Soufi, Reem Haiai, Dr |                                           |          | North Region    | Emergency    | Medicine - North        |                | Dr Jeren    | v Richardson      |       | 01/05/      | 2013 No | ot Submitte | ed                                                                                                    |                  |            |         |           |           |         |
| 17 | Alder, Sarah Louise, Dr  |                                           |          | North Region    | Geriatrics - | North                   |                | Dr Roy S    | oiza              |       | 01/05/      | 2013 No | ot Submitte | d                                                                                                    |                  |            |         |           |           |         |
| 18 | Al-Hassani, Sarah, Dr    |                                           |          | North Region    | General Pr   | actice (Grampian)       |                | Dr Yvonr    | ne Aiken          |       | 25/09/      | 2013 No | ot Submitte | ed                                                                                                    |                  |            |         |           |           |         |
| 19 | Ali, Elham Kdiar, Dr     |                                           |          | North Region    | N6           |                         |                | Mr Marc     | in Szczepanski    |       |             | -       |             |                                                                                                    |                  |            |         |           |           |         |
| 20 | Ali, Isma Mariam, Dr     |                                           |          | North Region    | N4           |                         |                | -           |                   |       |             | -       |             |                                                                                                    |                  |            |         |           |           |         |
| 21 | Ali, Masooma, Dr         |                                           |          | North Region    | Paediatrics  | - North                 |                | -           |                   |       | -           | -       |             |                                                                                                    |                  |            |         |           |           |         |
| 22 | Allen, Laurin, Dr        |                                           |          | North Region    | Anaesthes    | ia - North              |                | Dr Andre    | ea Harvey         |       | 01/05/      | 2013 No | ot Submitte | ed                                                                                                    |                  |            |         |           |           |         |
| 23 | AlMasri, Omar, Dr        |                                           |          | North Region    | N11          |                         |                | -           |                   |       | -           | -       |             |                                                                                                    |                  |            |         |           |           |         |
| 24 | Almeida, Natasha, Dr     |                                           |          | North Region    | Core Psych   | iatry Training - North  |                | -           |                   |       |             | -       |             |                                                                                                    |                  |            |         |           |           |         |
| 25 | Al-Moyeed, Baig, Dr      |                                           |          | North Region    | Neurology    | (All Scotland)          |                | Mrs Mar     | garet Macleod     |       | 01/05/      | 2013 No | ot Submitte | ed                                                                                                    |                  |            |         |           |           |         |
| 26 | Aly, Omar, Dr            |                                           |          | North Region    | N12          |                         |                | Dr Callu    | m Duncan          |       | 25/09/      | 2013 No | ot Submitte | ed                                                                                                    |                  |            |         |           |           |         |
| 27 | Amin, Aliasger, Mr       |                                           |          | North Region    | General Su   | rgery - North           |                | Mr Rona     | ld Coggins        |       | 01/05/      | 2013 No | ot Submitte | ed                                                                                                    |                  |            |         |           |           |         |
| 28 | Anatolyeva, Maryna, Dr   |                                           |          | North Region    | Core Anaes   | sthetics Training - Nor | th             | Dr Ross     | Clarke            |       | -           | -       |             |                                                                                                    |                  |            |         |           |           |         |
| 29 | Anderson, Jennifer Gabri | riella, Dr                                |          | North Region    | General Pr   | actice (Grampian)       |                | Dr Steph    | ien L Terwey      |       | -           | -       |             |                                                                                                    |                  |            |         |           |           |         |
| 30 | Anderson, Zoe, Dr        |                                           |          | North Region    | General Pr   | actice - Caledonian     |                | Dr Aliso    | n Smith           |       | -           | -       |             |                                                                                                    |                  |            |         |           |           |         |
| 31 | Andronowski, Piotr, Dr   |                                           |          | North Region    | N5           |                         |                | Dr Grant    | Cumming           |       | 25/09/      | 2013 No | ot Submitte | ed                                                                                                    |                  |            |         |           |           |         |
| 32 | Anglim, Neil, Dr         |                                           |          | North Region    | Cardiology   | - North                 |                | Dr Andre    | ew Hannah         |       | 01/05/      | 2013 No | ot Submitte | 2d                                                                                                    |                  |            |         |           |           |         |
| 33 | Anpalakhan, Shaemala, M  | Miss                                      |          | North Region    | N9 Academ    | hic                     |                | -           |                   |       | -           | -       |             |                                                                                                    |                  |            |         |           |           |         |
| 34 | Anwar, Nur Aizaan, Dr    |                                           |          | North Region    | N11          |                         |                | -           |                   |       | -           | -       |             |                                                                                                    |                  |            |         |           |           |         |
| 35 | Arapova, Natalia, Dr     |                                           |          | North Region    | Anaesthes    | ia - North              |                | Dr Karen    | Cranfield         |       | -           | -       |             |                                                                                                    |                  |            |         |           |           |         |
| 36 | Arnold, Karen, Dr        |                                           |          | North Region    | General Pr   | actice - Caledonian     |                | Dr Claire   | B Robertson       |       | -           | -       |             |                                                                                                    |                  |            |         |           |           |         |
| 37 | Artnur, Nicola, Dr       |                                           |          | North Region    | N8           |                         |                | -           |                   |       | -           | -       | 10.1        |                                                                                                    |                  | 1          |         |           |           |         |
| 38 | Atnerton, Paul Timothy,  | ur                                        |          | North Region    | General Pr   | actice - Caledonian     |                | Dr Angu     | s McKellar        |       | 01/05/      | 2013 No | ot Submitte | 20                                                                                                    |                  |            |         |           |           |         |
| 39 | Atkinson, Rebecca, Dr    |                                           |          | North Region    | NS           |                         |                | Mr Frase    | roll              |       | 25/09/      | 2013 No | ot Submitte | 20                                                                                                    |                  |            |         |           |           | ×       |
| 14 | ExportResultsDec         | daration (4) 🧐                            |          |                 |              |                         |                |             |                   |       |             |         | _           |                                                                                                    |                  |            |         |           |           |         |
| Re | ady 🔛                    |                                           |          |                 |              |                         |                |             |                   |       |             |         |             |                                                                                                    |                  | Count      | •       | 「田」100%(  |           | · •     |

Highlight those who shouldn't be there (CCT'ed, LEFT region etc).

When you have gone through this list, you can start the initiation process for new declarations.

## 3) Select ALL for initiate declarations (but don't click the button!)

Back to the "Initiate Declarations" page (repeat the search if required, so you are on the same page as you were when exporting the spreadsheet). Tick the tickbox in the top left corner of the list to select all trainees – but don't click anything else yet! Once everyone is selected, we can begin de-selecting those identified in the spreadsheet.

| 😴 SOAR - Agent 🛛 🗙 🔻 🧹 SOAR: Scottish Online Ap 🛛 🗙 🚩 🛅 S | cottish Online Appraisal 🛛 🗙 🕇                 | d Doodle: Den          | no - Acadymii 🗙 🗸 🛩 SOAR: Sc | ottish Online Ap; ×                  | and the second second se | State of the local division of the local division of the local div | and the second second se | - 0 <b>- ×</b> |
|-----------------------------------------------------------|------------------------------------------------|------------------------|------------------------------|--------------------------------------|----------------------------------------------------------------------------------------------------|----------------------------------------------------------------------------------------------------|----------------------------------------------------------------------------------------------------|----------------|
| 🕐 🤿 😋 👘 🗋 soarstaging.scottishappraisal.scot.nhs.uk       | /Trainee/BatchDeclara                          | tion.aspx              |                              |                                      |                                                                                                    |                                                                                                    |                                                                                                    | @ ☆ » ≡        |
| SOAR                                                      | A A A   How to<br>Scottish C                   |                        |                              |                                      |                                                                                                    |                                                                                                    |                                                                                                    |                |
| Role Sys Admin in Zone SC                                 | AR HQ                                          | - /                    |                              |                                      | Logged in as William O'Llu                                                                                                    | - Timeout: 40 n                                                                                                    | nins 😋   Log Out                                                                                                    |                |
| Svs Admin                                                 | Batab Onerat                                   | and bition             | - Declarations               |                                      |                                                                                                    |                                                                                                    |                                                                                                    |                |
| My Details<br>User Search<br>Archive Search               | Search Settings<br>Current Region              | North                  | n Region                     | Educational St                       | Ipervisor All                                                                                                    |                                                                                                    |                                                                                                    | Н              |
| IR Trainees                                               | Programme                                      | All                    |                              | <ul> <li>Not Initiated Af</li> </ul> | ter                                                                                                    |                                                                                                    |                                                                                                    | die            |
| PC Appraisees                                             | Trainee Sumane                                 |                        |                              | Last Declaratio                      | on Status All                                                                                                    |                                                                                                    | •                                                                                                    |                |
| PC Interviews                                             |                                                | 0.00                   | and b                        |                                      |                                                                                                    |                                                                                                    |                                                                                                    |                |
| SC Appraisees                                             |                                                | Sed                    | ICH                          |                                      |                                                                                                    |                                                                                                    |                                                                                                    |                |
| SC Interviews                                             |                                                |                        |                              |                                      |                                                                                                    |                                                                                                    |                                                                                                    |                |
| Practices                                                 | Search Result                                  | 3                      |                              |                                      |                                                                                                    |                                                                                                    |                                                                                                    |                |
| General Reports                                           |                                                |                        |                              |                                      |                                                                                                    | Last Dec                                                                                                    | laration                                                                                                    |                |
| PC Reports                                                | Trainee                                        | Gmc No                 | Current Region               | Programme                            | Educational                                                                                                    | Initiated                                                                                                    | Status                                                                                                    |                |
| SC Reports                                                | Abbas                                          |                        | 10 m m m                     | Core Medical                         | Supervisor                                                                                                    |                                                                                                    |                                                                                                    |                |
| Declarations                                              | Hassan, Dr                                     | 7077643                | North Region                 | Training - North                     |                                                                                                    | 1/05/2013                                                                                                    | Completed                                                                                                    |                |
| Back Office                                               | Abbasi, Hina<br>Naz, Dr                        | 6092815                | North Region                 | Neurology (All<br>Scotland)          | *                                                                                                    | 1/05/2013                                                                                                    | Completed                                                                                                    |                |
| L.N. Headers<br>GP Scot Forms                             | Abimbola,<br>Oluwaseun<br>Oyenike, Dr          | 6162879                | North Region                 | General Practice<br>(Grampian)       | Karen Barker                                                                                                    | 25/09/2013                                                                                                    | Not<br>Submitted                                                                                                    |                |
| ePortfolios<br>Configuration<br>Resources                 | Abou Alhous<br>Mohammed<br>Hafez, Dr           | 5204403                | North Region                 | Cardiology - North                   | Dr Deepak Garg                                                                                                    | 1/05/2013                                                                                                    | Not<br>Submitted                                                                                                    |                |
| User Guides                                               | Adams,<br>Jennifer, Dr                         | 7039045                | North Region                 | Core Psychiatry<br>Training - North  | Dr Soma Sekhar Tadi                                                                                                    | 1/05/2013                                                                                                    | Not<br>Submitted                                                                                                    |                |
| Policy<br>Batch Ops                                       | <ul> <li>Adeponte,<br/>Olantesi, Dr</li> </ul> | 70 <mark>1</mark> 1310 | North Region                 | General Practice<br>(Grampian)       | Dr Stephen L Terwey                                                                                                    | 1/05/2013                                                                                                    | Not<br>Submitted                                                                                                    |                |
| SOAR Outcome Review                                       | Adeyemi,<br>Adekunle<br>Ajolayo, Dr            | 7047948                | North Region                 | General Practice<br>(Grampian)       | Dr Peter Kiehlmann                                                                                                    | 1/05/2013                                                                                                    | Not<br>Submitted                                                                                                    |                |
| unuare petital anons                                      | Adjeh,<br>Anthony<br>Edafe, Dr                 | 6116313                | North Region                 | General Practice -<br>Caledonian     |                                                                                                    | 1/05/2013                                                                                                    | Not<br>Submitted                                                                                                    |                |
|                                                           | Ahmad,                                         | 5199999                | North Region                 | General Psychiatry -                 |                                                                                                    | -                                                                                                    | -                                                                                                    |                |

### 4) De-select from the list

Working from the spreadsheet, untick those selected to ensure declarations will not be created for them. Use the page system at bottom of pages to navigate to the next page and work your way through to the last page. Both the spreadsheet and the search results pages are in alphabetical order so both lists should line up.

(NB – Trainees who have no Educational Supervisor assigned will not be available for selection. You cannot create a declaration if there is no Ed Sup to sign it off!)

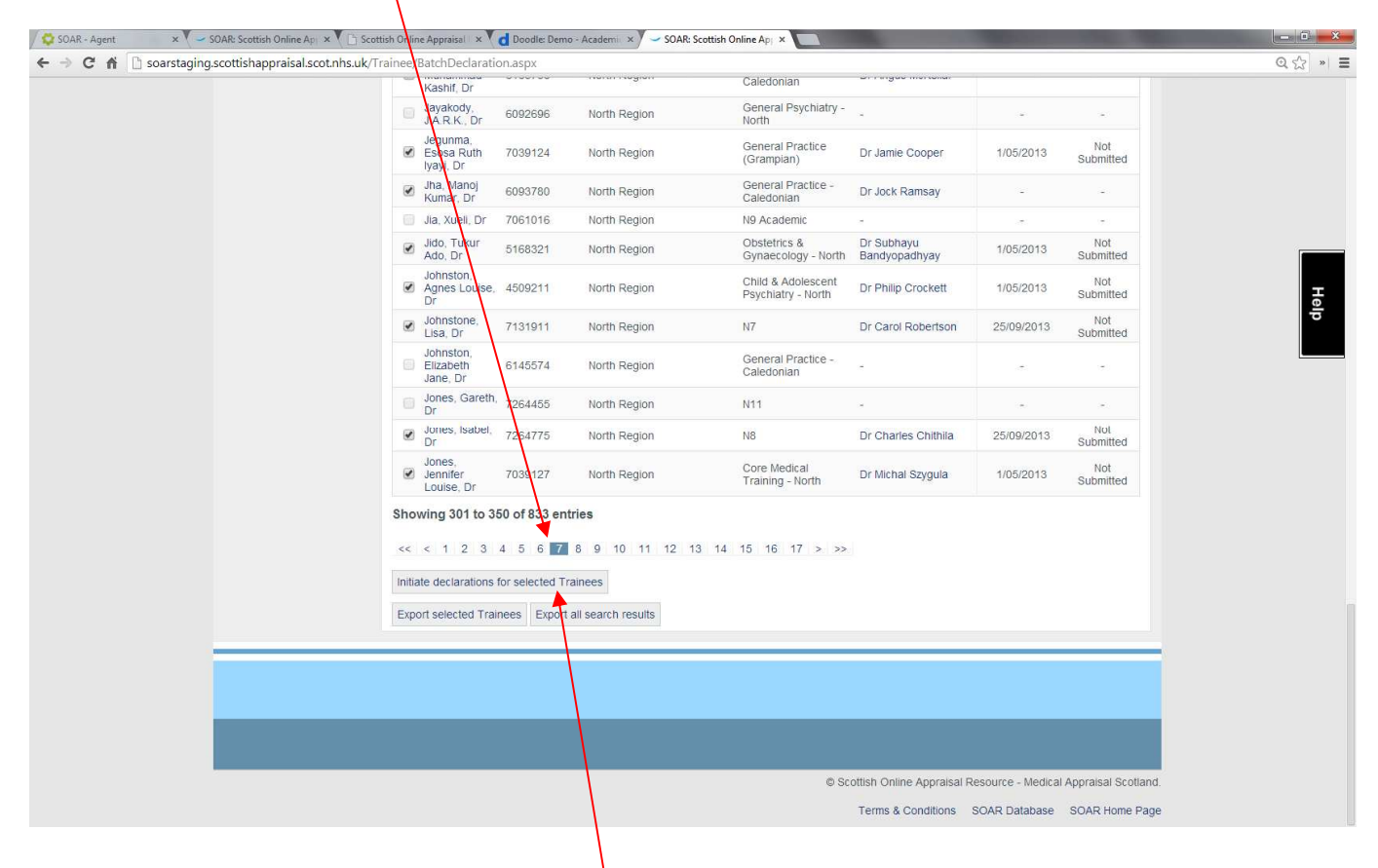

### 5) Initiate declarations

Once you have a list of trainees that you have gone through and are ready to initiate/create the declarations for, scroll to the bottom of the page and click "Initiate declarations for selected Trainees" – **just click on this ONCE**. The page may take several seconds to load (especially if you have a large list) but once you have clicked on it, just let the system take its time to load – don't click on the button repeatedly!! It will generate duplicate declarations and then you will have to go in manually to delete them!

If you want to be safe and review your final list before clicking the Initiate button, use the "Export selected Trainees" button, which will generate a spreadsheet of those who have been ticked/selected on the list.

#### 6) Other info

Until we resolve the "current" vs. "recent" trainees issue, the above is a workaround for creating new rounds of declarations.

If you have trainees who are not appearing on the list but should be, check Pinnacle: there will be a reason why the record didn't get imported.

All Trainee data on SOAR is imported from Pinnacle. We cannot make changes/edits to these records (hence why the time consuming steps above). This is done to ensure all trainee data comes from one data source.